## Step-by-step for setting up Advantest VPN software

This document can be found at:

http://vpn.advantest.com or http://www.advantest.com/vpn.html

You must be disconnected from the advantest network to continue this installation.

1. Before installing please open your browser. Go to Tools->internet options. This pop-up will appear. Please select the Security tab at the top.

| Internet Options                                                                     |  |  |  |
|--------------------------------------------------------------------------------------|--|--|--|
| General Security Privacy Content Connections Programs Advanced                       |  |  |  |
| Home page                                                                            |  |  |  |
| To create home page tabs, type each address on its own line.                         |  |  |  |
| about:blank                                                                          |  |  |  |
| Use current Use default Use new tab                                                  |  |  |  |
| Startup                                                                              |  |  |  |
| Start with tabs from the last session                                                |  |  |  |
| Start with home page                                                                 |  |  |  |
| Tabs                                                                                 |  |  |  |
| Change how webpages are displayed in tabs. Tabs                                      |  |  |  |
| Browsing history                                                                     |  |  |  |
| Delete temporary files, history, cookies, saved passwords, and web form information. |  |  |  |
| Delete browsing history on exit                                                      |  |  |  |
| Delete Settings                                                                      |  |  |  |
| Appearance                                                                           |  |  |  |
| Colors Languages Fonts Accessibility                                                 |  |  |  |
| OK Cancel Apply                                                                      |  |  |  |

Then select the Trusted Sites Checkmark and then click the "Sites" button.

| Internet Options                                                                                                    |                | <u>`</u>         |               | 8 23     |
|----------------------------------------------------------------------------------------------------|----------------|------------------|---------------|----------|
| General Securit                                                                                                    | Y Privacy Co   | ntent Connect    | ions Programs | Advanced |
| Select a zone to                                                                                                    | view or change | security setting | S.            |          |
| Internet                                                                                                    | Locaringanet   | Trusted sites    | sites         |          |
| Trusted sites<br>This zone contains websites that you<br>trust not to damage your computer or<br>your files.<br>You have websites in this zone. |                |                  |               |          |
| Security level                                                                                                    | for this zone  | A II             |               |          |

5

Then at "Add this website to the zone:" enter https://\*.advantest.com

| Trusted sites                                                                                  | ×                   |
|------------------------------------------------------------------------------------------------|---------------------|
| You can add and remove websites from this zor this zone will use the zone's security settings. | ne. All websites in |
| Add this website to the zone:<br>https://*.advantest.com                                       | Add                 |
| https://127.0.0.1                                                                              | Remove              |
|                                                                                                |                     |
|                                                                                                |                     |

Click on "Add" then "Close" and then "Ok"

- 2. Now put this URL <a href="https://vpn-us.advantest.com">https://vpn-us.advantest.com</a> into the web address field and hit <ENTER>
  - a. If you are in Europe, please use <u>https://vpn-muc.advantest.com</u>
  - b. In asia please use <u>https://vpn-sin.advantest.com</u>

3. This following page will come up. Please select the group ADV-Group as shown below:

| 3 | Login                                    |
|---|------------------------------------------|
|   | Please enter your username and password. |
|   | GROUP: ADV-Group  USERNAME: PASSWORD:    |
|   | Login                                    |

- 4. Enter your Advantest username firstname.lastname and your current email password, and click the "Login" button
- 5. The following screen will come up. Please click the information bar displaying "The website wants to install the following add-on: 'AnyConnect Secure Mobility Client from Cisco Systems, Inc.'. If you trust the website and the add-on and want to install it, click here:"

| 🙀 Favorites 🛛 🙀 🙋 Web Slice Gallery 👻                                                                                                    |                                                             |                                                                                                   |                      |
|----------------------------------------------------------------------------------------------------|-------------------------------------------------------------|---------------------------------------------------------------------------------------------------|----------------------|
| //white the state of the state of the sta | ortal.html                                                  | 🐴 🔹 🗟 🛫 📑 🔹 Page 🔹                                                                                | Safety 🔹 Tools 🔹 🔞 🔹 |
| This website wants to install the following ad                                                                                                    | d-on: 'AnyConnect Secure Mobility Client' from              | 'Cisco Systems, Inc.'. If you trust the website and the add-on and want to in                     | stall it, dick here  |
| alulu                                                                                                    |                                                             |                                                                                                   |                      |
| cisco                                                                                                    |                                                             |                                                                                                   |                      |
| SSL VPN Service                                                                                                    | ) http:// 💌                                                 | Browse                                                                                            | Logout               |
| Mama                                                                                                    |                                                             |                                                                                                   |                      |
| nome                                                                                                    |                                                             |                                                                                                   |                      |
| Web Applications                                                                                                    | Cisco                                                       | AnyConnect Secure Mobility Client                                                                 |                      |
| Browse Networks                                                                                                    |                                                             |                                                                                                   |                      |
|                                                                                                    | 🕥 Web                                                       | Launch Using ActiveX for Installation                                                             |                      |
| AnyConnect                                                                                                    |                                                             | Please look at the top of your browser for the<br>information bar:                                |                      |
| Terminal Servers (Vista)                                                                                                    | Detect                                                      | tion This site might require the following ActiveX control:                                       |                      |
|                                                                                                    | - Active?                                                   | X What's the Risk?                                                                                |                      |
|                                                                                                    | 🕘 🔳 - Java D                                                | Information Bar Help                                                                              |                      |
| Terminal Servers                                                                                                    |                                                             | To proceed with set up, select "Install ActiveX Conf                                              | trol".<br>cel        |
| Terminal Servers                                                                                                    | Java                                                        | If you are prompted to Retry or Cancel, select Can                                                |                      |
| Terminal Servers                                                                                                    | - Java                                                      | If you are prompted to Retry or Cancel, select Can<br>Continuing in <b>19</b> seconds [skip].     |                      |
| Terminal Servers                                                                                                    | <ul> <li>Java</li> <li>Downline</li> <li>Connect</li> </ul> | If you are prompted to Retry or Cancel, select Can<br>Continuing in 19 seconds [skip].       cted |                      |

Then click "Install This Add-on for All users on This Computer..." from the drop-down list

| ertificate Error 🎸 🗙 🔽 Bing                                      |                                                                                                    |
|------------------------------------------------------------------|----------------------------------------------------------------------------------------------------|
| inc.'. If you trust the website and the add-on and want to insta | afety + Tools + () +<br>Il it, dick here<br>Install This Add-on for All Users on This Computer<br>What's the Risk? |
|                                                                  | Information Bar Help                                                                                               |
| Browse                                                           | Logout                                                                                                    |
| onnect Secure Mobility Client                                    |                                                                                                    |

6. A security warning window will popup to check if you really want to install Cisco AnyConnect Secure Mobility Client software; Please click on "**Install**" button

| Internet | Explorer - Security Warning                                                 |                                                         | ×                                                   |
|----------|-----------------------------------------------------------------------------|---------------------------------------------------------|-----------------------------------------------------|
| Do you   | want to install this software?                                              |                                                         |                                                     |
|          | Name: <u>AnyConnect Secure M</u><br>Publisher: <u>Cisco Systems, Inc</u>    | obility Client                                          |                                                     |
| × Mo     | re options                                                                  | Install                                                 | Don't Install                                       |
|          | While files from the Internet can be<br>your computer. Only install softwar | e useful, this file type ca<br>re from publishers you t | n potentially harm<br>rust. <u>What's the risk?</u> |

7. The Cisco AnyConnect Mobility Client will launch a downloader window to check the PC/laptop certificate, security patch, etc...

|   | The AnyConnect Downloader is performing update checks | - |
|---|-------------------------------------------------------|---|
| Q |                                                       | - |
|   |                                                       |   |

- 8. The AnyConnect Downloader should download the installation file from the VPN server and install it onto your PC/laptop. After the Downloader installation completes, it will automatically launch Cisco AnyConnect Secure Mobility Client and use your provided Advantest credentials to login to VPN server.
- 9. When successfully connected to VPN, there is a window popup in the lower right-hand corner which displays the window below for 3-4 seconds.

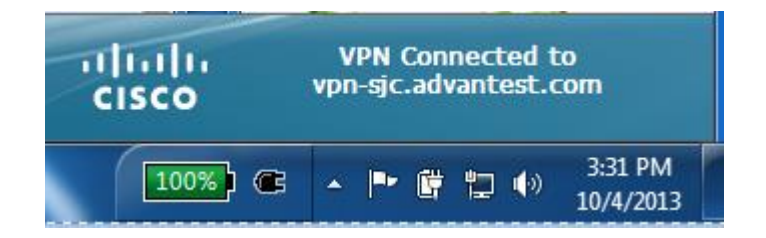

10. You can also verify the status of VPN connection by referencing the icon in the system tray by moving mouse over the Cisco AnyConnect Secure Mobility Client with "Connected" status; or if you see a lock the icon, the VPN is successfully connected.

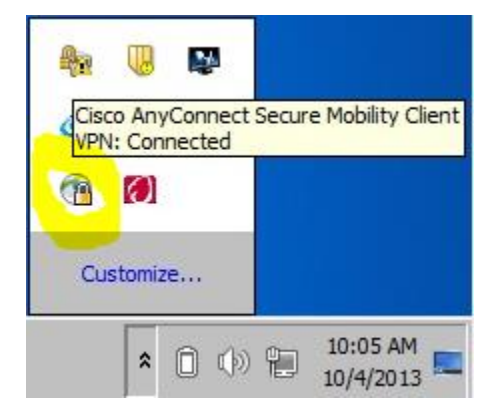

11. <u>The installation has been completed and connected to Advantest VPN.</u> You can close the browser you opened now.

If you experience any problems please contact the help desk: <u>https://helpdesk.advantest.com</u>

Below, are fact sheets that will answer some details about the newly installed client.

12. The Cisco AnyConnect Secure Mobility Client will be automatically launched when system rebooted; it will sit in system tray and is in an idle state; or you can find it in "Start" → "All Programs" → "Cisco" → "AnyConnect Secure Mobile Client"

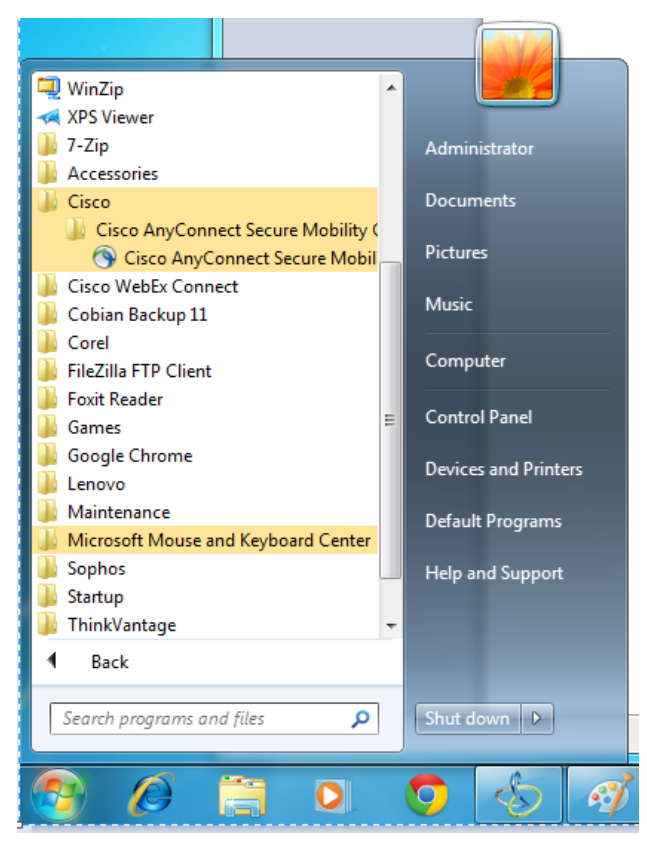

## How to disconnect VPN

 First way: click the up-arrow icon from the system tray and rightclick on "Cisco AnyConnect Secure Mobility Client" with lock icon, then choose "VPN Disconnect"

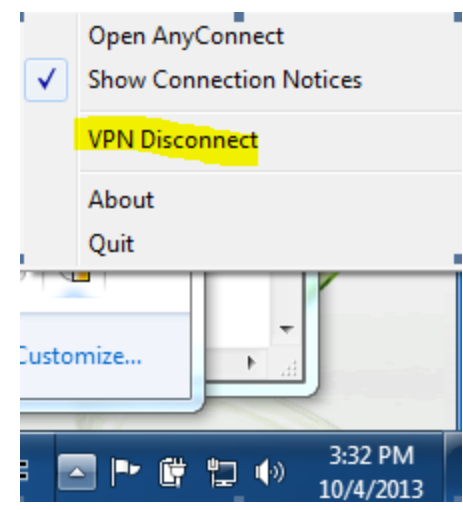

2. Second way: click the up-arrow icon from the system tray and click on "Cisco AnyConnect Secure Mobility Client", then click "Disconnect" button

| 🕙 Cisco AnyCo | onnect Secure Mobility Client                                        |                  |
|---------------|----------------------------------------------------------------------|------------------|
|               | VPN:<br>Connected to vpn-sjc.advantest.com.<br>vpn-sjc.advantest.com | Disconnect       |
| 00:07:39      |                                                                      |                  |
| <b>۞</b> (i)  |                                                                      | altalta<br>cisco |

3. After disconnection, the Cisco AnyConnect Secure Mobility Client icon will be in an idle state

## How to connect to VPN (after the first time logon VPN through web)

 Click the up-arrow icon from the system tray and click on Cisco AnyConnect Secure Mobility Client icon,

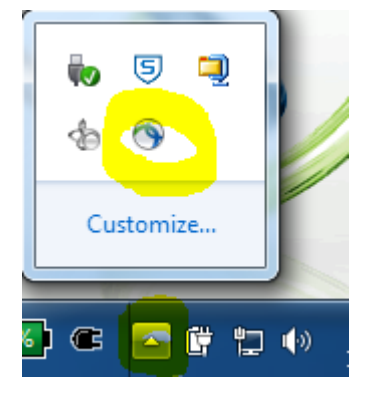

2. If the box has "vpn-us.advantest.com" listed select" **Connect** or you can click on the dropdown icon and choose "vpn-us.advantest.com" from the list and click "**Connect**"

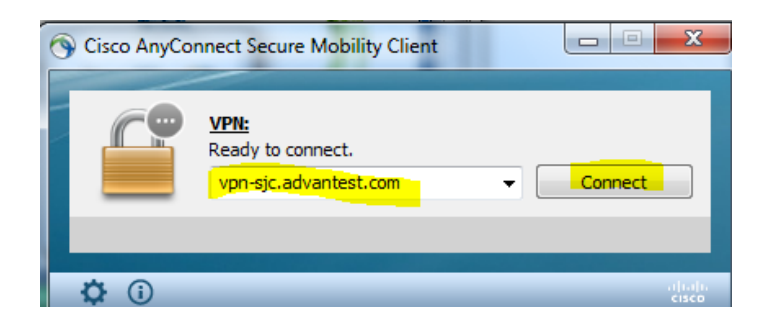

3. Input in your Advantest username and password and click OK to get VPN connection

| S Cisco AnyConne | ct   US VPN        |
|------------------|--------------------|
|                  |                    |
| Group:           | ADV-Group          |
| Username:        | Firstname.Lastname |
| Password:        |                    |
|                  |                    |
|                  | OK Cancel          |

4. VPN connected; icon in System tray will show the connection status, the lock showing connected.

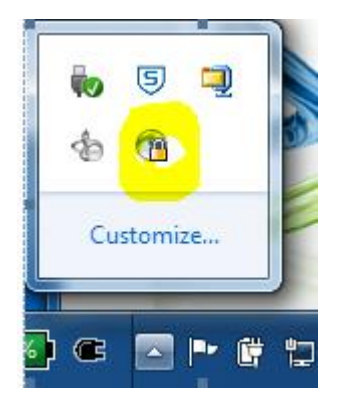

Any problems please contact the help desk: <u>https://helpdesk.advantest.com</u>